Community Education Registration for STEM Summer Camp

- 1. foothill.edu/communityeducation/
  - a. left panel, click on "Register Now!"
  - b. if this is your first time, you will need to create a new profile, click on "Create New Profile" (green button)

| Monday–Thursday: 10 am – 2                                                                                                   | pm                                                                                                |                                                                                                    |
|----------------------------------------------------------------------------------------------------|---------------------------------------------------------------------------------------------------|----------------------------------------------------------------------------------------------------|
| Foothill College Sunnyvale Can<br>1070 Innovation Way<br>Sunnyvale, CA 94089<br>Email: communityed@foothil<br>(408) 745-8022 | npus<br>Ledu                                                                                      |                                                                                                    |
| First time visitors: Please<br>to create a brief profile befo                                                                | click "Create New Profile<br>re you can continue.                                                 | e" below to begin your registration and profile type. You w                                                           |
| If you are registering for you                                                                                               | urself, choose "Student F                                                                         | Profile (single user)".                                                                                               |
| n you are registering others                                                                                                 | (including minors) not in                                                                         | cidang yoursell, choose mousehold Prome .                                                                             |
| Returning students: Pleas                                                                                                    | se use your existing log li                                                                       | n and password to sign in.                                                                                            |
|                                                                                                    |                                                                                                   |                                                                                                    |
| -                                                                                                    |                                                                                                   |                                                                                                    |
| -                                                                                                    |                                                                                                   | 1                                                                                                    |
| -                                                                                                    |                                                                                                   | 1                                                                                                    |
| Sign In                                                                                                    |                                                                                                   | New Students                                                                                                    |
| Sign In                                                                                                    |                                                                                                   | New Students                                                                                                    |
| Sign In<br>Use your username and pass<br>Please note that the pasewor                                                        | word to sign in here.<br>d is case sensitive.                                                     | New Students<br>Citics Crash we finite to crash your own usemane,<br>personed and profile.                            |
| Sign In<br>Use your usemame and pass<br>Please note that the passwor<br>Usemame                                              | word to sign in here,<br>d is case sensitive,                                                     | New Students<br>Dicc Orade New Profile to create your own username,<br>password and profile.                          |
| Sign In<br>Use your username and pass<br>Please note that the passwor<br>Username                                            | seerd to sign in here.<br>d is case sensitive.                                                    | New Students<br>Disc Cruste New Polifie to create your own usemane,<br>password and profile.<br>Create New Profile    |
| Sign In<br>Use your username and pass<br>Plasse note that the passwor<br>Username                                            | word to sign in here.<br>d is case sensitive.<br>Ecept your username?                             | New Students<br>Choice New Furth to create your own usemame,<br>password and polle.<br>Create New Profile             |
| Sign In<br>Use your username and pass<br>Please note that the password<br>Username<br>Password                               | wand to sign in here.<br>d is case sonative.<br>Ecotod your username?                             | New Students<br>Dic Orade New Profile to create your own username,<br>paravord and poole.<br>Create New Profile       |
| Sign In<br>Une your usemane and pass<br>Pease note that the passaon<br>Usemame<br>Password                                   | tword to sign in here.<br>d is case sensitive.<br>Eccool your unemane?<br>Forcool your pession?   | New Students<br>Citica Create New Profile to create your own usemane,<br>pasteriori and poste.<br>Create New Profile  |
| Sign In<br>Use your asemante and passeor<br>Pressa note that the passeor<br>Username<br>Password                             | seord to sign in here.<br>d is case sensitive.<br>Etergot year username?<br>Forgot your password? | New Students<br>Class Cruter New Profile Is create your own usemanne,<br>passerord and profile.<br>Create New Profile |
| Sign In<br>Degen understande and pass<br>Pease note that the passeur<br>Usermanne<br>Password                                | word to sign in here.<br>Is case sensitive.<br>Erospit your unenname?<br>Erospit your unenname?   | New Students<br>Disk Grade New Profile to create your own usemame,<br>paravord and poole.<br>Create New Profile       |

c. For STEM Summer camp, select the Household Profile

|                | T 3D MODELING | 🜲 3D MODELING                                       |
|----------------|---------------|-----------------------------------------------------|
| Profile C      | reation       |                                                     |
| Select Profile | type          | 🔿 Skudast Perfila (single uppt) 🔍 Haussheld Perfile |
|                |               | Submit Cancel                                       |

d. Fill out Username, Password, etc. then click Continue

| Username*                       | Username: minimum 6 characters                                                                                                    |
|---------------------------------|----------------------------------------------------------------------------------------------------|
| Password*                       | Password: minimum 8 characters, must contain a number<br>and any two of the following three: upper case, lower<br>case, special characters (for example: (){}!@\$%^&*) |
|                                 | •••••                                                                                                    |
|                                 | Good                                                                                                    |
| Re-enter password*              | •••••                                                                                                    |
| Password hint*                  | homework office                                                                                                    |
| Identity Verification Question* | What was your high school mascot? ~                                                                                                    |
| Identity Verification Answer*   | Lancer                                                                                                    |
| E-mail*                         | Privacy Polic                                                                                                    |
| Re-enter E-mail*                |                                                                                                    |
| First name*                     |                                                                                                    |
| Mall preference                 | May we include you on our mailing lists?                                                                                                    |
|                                 | ○ Yes 	 No                                                                                                    |
| Company                         | None specified ~                                                                                                    |
|                                 | If your company is not available in the list, select<br>** Add Company ** and you will be prompted to add<br>your company's information after submitting this form.    |
|                                 | Continue>> Cancel                                                                                                    |

e. Fill out Last Name for household profile, then click Continue

| Add Primary Household Profile                                                             |                   |  |  |  |  |  |
|-------------------------------------------------------------------------------------------|-------------------|--|--|--|--|--|
| Update your site by replacing this text with your own m<br>*denotes required information. | iessage.          |  |  |  |  |  |
| Step-1 Step-3                                                                             |                   |  |  |  |  |  |
| Last name*                                                                                |                   |  |  |  |  |  |
| Middle Name                                                                               |                   |  |  |  |  |  |
|                                                                                           | Continue>> Cancel |  |  |  |  |  |

f. Fill out address, country, city, state, zip, phone, and birthdate

|                          |            |                | Secondary Address                                         |                               |   |
|--------------------------|------------|----------------|-----------------------------------------------------------|-------------------------------|---|
|                          |            |                | Same as Prim                                              | ary Address                   |   |
| rimary Address<br>ype*   | select one | ~              | Secondary Address<br>Type                                 | select one                    | ~ |
| ountry*                  | U.S.A.     | ~              | Country                                                   | U.S.A.                        | ~ |
| ne 1 > Address*          |            |                | line 1 > Address                                          |                               |   |
| ne 2 > Address           |            |                | line 2 > Address                                          |                               |   |
| ity*                     |            |                | City                                                      |                               |   |
| tate*                    | Callfornia | *              | State                                                     | California                    | ~ |
| ip*                      |            |                | Zip                                                       |                               |   |
| ip+4                     |            |                | Zip+4                                                     |                               |   |
|                          |            |                |                                                           |                               |   |
|                          |            |                |                                                           |                               |   |
| hone*                    |            | None specified | 999-999-99                                                | 99 EXT                        |   |
| hone*<br>dditional phone |            | None specified | 999-999-99                                                | 199 EXT                       |   |
| hone*<br>dditional phone |            | None specified | 1 999-999-99   1 999-999-99   1 999-999-99   1 999-999-99 | 999 EXT<br>999 EXT<br>999 EXT |   |

g. Click on "Add youth member to household" and fill out your child information (first name, last name, and birthdate)

| First name*    |  |
|----------------|--|
| Middle Name    |  |
| Last name*     |  |
| Company        |  |
| None specified |  |
| Birthdate *    |  |
| mm/dd/yyyy     |  |

h. Click on the select radio dial and scroll down to register

2. Select the appropriate STEM Summer camp (note: many of the camp have multiple sections)

| STEM CAMPS-HIGH<br>SCHOOL     |             | STEM CAMPS-MIDDLE<br>SCHOOL |  |
|-------------------------------|-------------|-----------------------------|--|
| Biotechnology                 | <b>&gt;</b> | 3D Modeling >               |  |
| Chemistry of Cooking          | <b>&gt;</b> | Aquaponics >                |  |
| Chemistry of <u>Cosmetics</u> | <b>&gt;</b> | golT >                      |  |
| Java                          | <b>&gt;</b> | Nanotechnology >            |  |
| Javascript                    | <b>&gt;</b> | <u>Scratch</u>              |  |
| Matlab                        | >           | STEM Explorer               |  |
| Nanotechnology                | <b>&gt;</b> |                             |  |
| Roller Coaster Science        | >           |                             |  |

3. For most camp, you will have to click on the course again to reveal the offerings. For example, this scratch course has multiple offerings

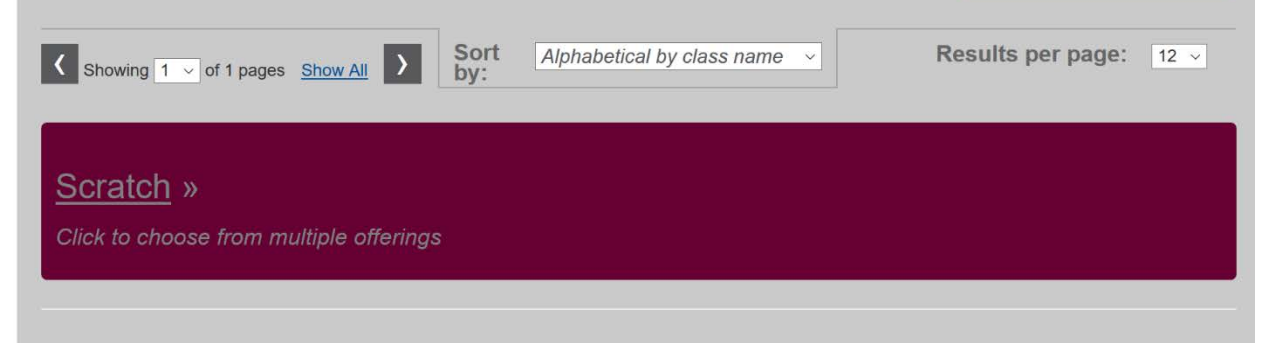

## Scratch

Course number : 630001

« back to classes page

Build a game with Scratch! Aspiring coders will create fun, animated stories and games while learning programming concepts with Scratch. This drag-and-drop platform developed by MIT sets a foundation of computational thinking—an essential skill in today's tech-driven world—by using bright visuals and engaging design.

Call 408-745-8022 to register

Send to Friend »

Checkout »

Class Details

📫 Like 0

4 Sessions Weekly - Mon, Tue, Wed, Thu Location

Foothill Main Campus Instructor

Pamela Price

Tuition: \$200.00

Registration Closes On Monday, May 28, 2018 @ 11:59 PM

4.

## Add To Cart »

- 5. Select Add To Cart , wh register above the Send to Friend, if registration is open.
- , which is available (call 408-745-8022 to